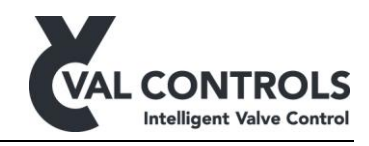

# ValConnect

Installation manual

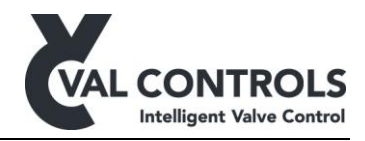

# Table of contents

| 1 | G   | eneral                     | .3  |
|---|-----|----------------------------|-----|
|   | 1.1 | System requirements        | . 3 |
|   | 1.2 | Software                   | . 3 |
| 2 | In  | stallation                 | .4  |
| _ | 2.1 | ValConnect                 | .4  |
|   | 2.2 | Device description library | . 4 |

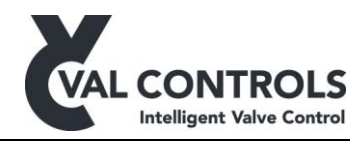

# 1 General

This document describes the requirements and procedure how to install ValConnect.

# **1.1 System requirements**

Operating system: Windows 10 and Windows 11

Minimum requirements for the hardware Screen resolution: 1024 pixels times 768 pixels Disk space: 500 MB

# 1.2 Software

To install ValConnect you need the following software.

- DVA-SW-001 ValConnect
- DVA-SW-002 Device description library (Optional: Only needed for offline installation)

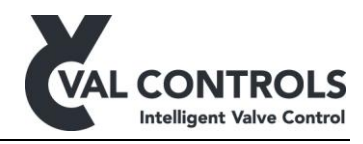

# 2 Installation

#### 2.1 ValConnect

- a) Unpack the zip file
- b) Run setup.exe and follow the instruction on the screen. Accept the default settings.

ValConnect is now installed and can be started from the "Program Menu".

# 2.2 Device description library

The device description library can be automatically installed over the internet or offline.

#### Auto update

- a) Go to "Help"  $\rightarrow$  "Update ValConnect"
- b) A new Device description library should be available
- c) Press "Update ... "

### Manual Update

- a) "Advanced"  $\rightarrow$  "Import device description library"
- b) Select the zip file with the device description. (DVA-UM-002)